# Configuración DSCP en los modelos RV130 y RV130W

## Objetivo

El punto de código de servicios diferenciados (DSCP) se utiliza para clasificar el tráfico de red y asignar diferentes niveles de servicio a los paquetes marcándolos con códigos DSCP en el campo de encabezado IP. La configuración DSCP determinará cómo se asignan los valores DSCP a la calidad de servicio (QoS), que es un método para administrar los niveles de prioridad del tráfico en una red. La red intenta ofrecer un tipo particular de servicio basado en la QoS especificada por cada paquete. DSCP también se utiliza para varias aplicaciones críticas y para proporcionar QoS de extremo a extremo. Normalmente, los servicios diferenciados son adecuados para los flujos agregados porque realizan un nivel relativamente general de clasificación del tráfico. A través de DSCP, el router puede utilizar los bits de prioridad del octeto de tipo de servicio (ToS) para dar prioridad al tráfico sobre QoS en la capa 3.

El objetivo de este documento es mostrarle cómo configurar los ajustes DSCP en los routers RV130 y RV130W.

#### **Dispositivos aplicables**

·RV130

·RV130W

### Configurar los parámetros DSCP

Paso 1. Inicie sesión en la utilidad de configuración web y elija **QoS > DSCP Settings**. Se abre la página *DSCP Settings*:

| DSCP Setting | 5 |
|--------------|---|
|--------------|---|

DSCP Value to Traffic Forwarding Queue ( 1:lowest -> 3:highest priority ) Mapping

Set Port to DSCP mode in the QoS Port-based Settings page

Collapse to view RFC values only

Expand to view all DSCP Values

| DSCP Setting Table |        |         |       |
|--------------------|--------|---------|-------|
| DSCP               | Binary | Decimal | Queue |
| BE(Default)        | 000000 | 0       | 1 👻   |
| CS1                | 001000 | 8       | 1 👻   |
| AF11               | 001010 | 10      | 1 👻   |
| AF12               | 001100 | 12      | 1 👻   |
| AF13               | 001110 | 14      | 1 👻   |
| CS2                | 010000 | 16      | 2 👻   |
| AF21               | 010010 | 18      | 2 👻   |
| AF22               | 010100 | 20      | 2 👻   |
| AF23               | 010110 | 22      | 2 👻   |
| CS3                | 011000 | 24      | 2 🗸   |
| AF31               | 011010 | 26      | 2 👻   |
| AF32               | 011100 | 28      | 2 👻   |
| AF33               | 011110 | 30      | 2 👻   |
| CS4                | 100000 | 32      | 2 👻   |
| AF41               | 100010 | 34      | 2 👻   |
| AF42               | 100100 | 36      | 2 👻   |
| AF43               | 100110 | 38      | 2 👻   |
| CS5                | 101000 | 40      | 3 🗸   |
| EF                 | 101110 | 46      | 3 🗸   |
| CS6                | 110000 | 48      | 2 👻   |
| CS7                | 111000 | 56      | 2 🗸   |

**Nota:** Para que los cambios posteriores sean efectivos, el Modo de confianza debe configurarse en el modo DSCP para el puerto al que desea aplicar la configuración DSCP. Si no ha configurado el puerto en modo DSCP, haga clic en la **página QoS Port-based Settings (Parámetros basados en puertos QoS)**. Consulte el artículo <u>QoS Port Based</u> <u>Settings on the RV130 and RV130W</u> para obtener más detalles.

| DSCP Settings                                                                                                    |        |         |       |
|----------------------------------------------------------------------------------------------------|--------|---------|-------|
| DSCP Value to Traffic Forwarding Queue ( 1:lowest -> 3:highest priority ) Mapping<br>Set Port to DSCP mode in the Cos Port-based Settings page |        |         |       |
| Collapse to view RFC values only Expand to view all DSCP Values                                                                                |        |         |       |
| DSCP Setting Table                                                                                                    |        |         |       |
| DSCP                                                                                                    | Binary | Decimal | Queue |
| BE(Default)                                                                                                    | 000000 | 0       | 1 -   |
| CS1                                                                                                    | 001000 | 8       | 1 🗸   |
| AF11                                                                                                    | 001010 | 10      | 1 🗸   |
| AF12                                                                                                    | 001100 | 12      | 1 🗸   |
| AF13                                                                                                    | 001110 | 14      | 1 🗸   |
| CS2                                                                                                    | 010000 | 16      | 2 🗸   |
| AF21                                                                                                    | 010010 | 18      | 2 🗸   |
| AF22                                                                                                    | 010100 | 20      | 2 🗸   |
| AF23                                                                                                    | 010110 | 22      | 2 🗸   |
| CS3                                                                                                    | 011000 | 24      | 2 🗸   |
| AF31                                                                                                    | 011010 | 26      | 2 🗸   |
| AF32                                                                                                    | 011100 | 28      | 2 🗸   |
| AF33                                                                                                    | 011110 | 30      | 2 👻   |
| CS4                                                                                                    | 100000 | 32      | 2 👻   |
| AF41                                                                                                    | 100010 | 34      | 2 👻   |
| AF42                                                                                                    | 100100 | 36      | 2 👻   |
| AF43                                                                                                    | 100110 | 38      | 2 👻   |
| CS5                                                                                                    | 101000 | 40      | 3 🗸   |
| EF                                                                                                    | 101110 | 46      | 3 🗸   |
| CS6                                                                                                    | 110000 | 48      | 2 🗸   |
| CS7                                                                                                    | 111000 | 56      | 2 🗸   |

Paso 2. Haga clic en el botón de opción **Expandir para ver todos los valores DSCP** para enumerar todos los valores DSCP en lugar de enumerar sólo los valores RFC en la tabla *Configuración DSCP*.

| DSCP Settings                                                                                |        |         |       |
|----------------------------------------------------------------------------------------------|--------|---------|-------|
| DSCP Value to Traffic Forwarding Queue ( 1:lowest -> 3:highest priority ) Mapping            |        |         |       |
| Set Port to DSCP mode in the QoS Port-based Settings page                                    |        |         |       |
| <ul> <li>Collapse to view RFC values only</li> <li>Expand to view all DSCP Values</li> </ul> |        |         |       |
| DSCP Setting Table                                                                           |        |         |       |
| DSCP                                                                                         | Binary | Decimal | Queue |
| BE(Default)                                                                                  | 000000 | 0       | 1 🗸   |
|                                                                                              | 000001 | 1       | 1 👻   |
|                                                                                              | 000010 | 2       | 1 -   |
|                                                                                              | 000011 | 3       | 1 -   |
|                                                                                              | 000100 | 4       | 1 -   |
|                                                                                              | 000101 | 5       | 1 🗸   |

**Nota:** Los valores RFC proporcionan la relación recomendada entre las clases de servicio y la asignación DSCP.

Paso 3. Para cada valor DSCP de la tabla *Configuración DSCP*, elija un nivel de prioridad de la lista desplegable *Cola*. Esto asigna el valor DSCP a la cola de QoS seleccionada.

| DSCP Setting Table |        |         |       |
|--------------------|--------|---------|-------|
| DSCP               | Binary | Decimal | Queue |
| BE(Default)        | 000000 | 0       |       |
|                    | 000001 | 1       | 1     |
|                    | 000010 | 2       | 2     |
|                    | 000011 | 3       | Ţ     |
|                    | 000100 | 4       | 1 👻   |

**Nota:** Hay 3 valores disponibles para establecer para indicar el nivel de prioridad. Las cifras más altas indican niveles de prioridad más altos.

Paso 4. Haga clic en **Guardar** para aplicar los cambios.

|                             |        | JJ 2 V |  |
|-----------------------------|--------|--------|--|
| CS7                         | 111000 | 56 2 🗸 |  |
|                             | 111001 | 57 2 🗸 |  |
|                             | 111010 | 58 2 🗸 |  |
|                             | 111011 | 59 2 🗸 |  |
|                             | 111100 | 60 2 🗸 |  |
|                             | 111101 | 61 2 🗸 |  |
|                             | 111110 | 62 2 🗸 |  |
|                             | 111111 | 63 2 🗸 |  |
|                             |        |        |  |
| Save Restore Default Cancel |        |        |  |

#### Acerca de esta traducción

Cisco ha traducido este documento combinando la traducción automática y los recursos humanos a fin de ofrecer a nuestros usuarios en todo el mundo contenido en su propio idioma.

Tenga en cuenta que incluso la mejor traducción automática podría no ser tan precisa como la proporcionada por un traductor profesional.

Cisco Systems, Inc. no asume ninguna responsabilidad por la precisión de estas traducciones y recomienda remitirse siempre al documento original escrito en inglés (insertar vínculo URL).